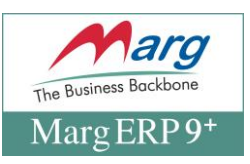

## <u>Marg ERP Software में New Financial Year (2025-26) बनाने की</u> <u>प्रक्रिया</u>

- Marg ERP Software में New Financial Year का निर्माण
- Marg ERP Software में New Financial Year बनाने की प्रक्रिया

Marg ERP Software में New Financial Year का निर्माण

नया Financial Year (2025-2026) बनाया जा रहा है ताकि User Software में 1 अप्रैल 2025 से आसानी से Entries करना शुरू कर सके।

<u>\*\*नया Financial Year बनाने से पहले,User को निम्नलिखित बातों</u> को ध्यान में रखना चाहिए: \*\*

- 1. Previous Financial Year (2024-25) का **Backup** लें।
- 2. Software को सभी Nodes/Client system से बंद कर दिया जाना चाहिए।
- 3. Server file को भी बंद करें।

Marg ERP Software में New Financial Year बनाने की प्रक्रिया

 सबसे पहले, Marg Software की Home Screen पर 'Alt+X' Key दबाएं।

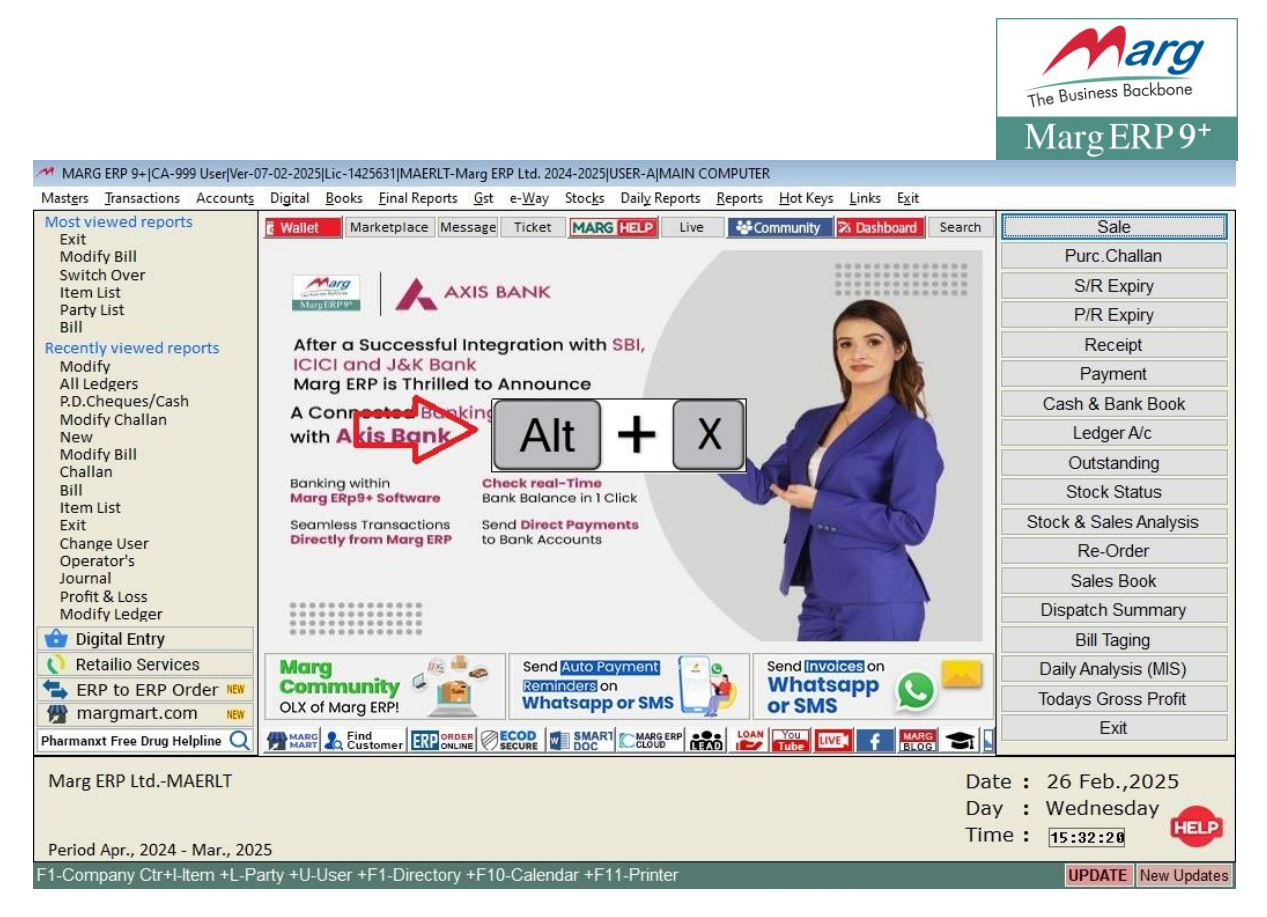

- एक 'List of Companies' विंडो दिखाई देगी।.
- उस कंपनी का चयन करें जिसके लिए New Financial Year बनाना है।
- फिर चयनित कंपनी पर 'F8' फंक्शन Key / 'Enter' key दबाएं।

| MARG ERP 9+ JCA-999 User/Ver-07-02-2025/Lic-1425631/USER-AJMAIN COMPUTER                  |                    |
|-------------------------------------------------------------------------------------------|--------------------|
| Marg                                                                                      |                    |
|                                                                                           |                    |
| LIST OF COMPANIES                                                                         |                    |
| Marg ERP Ltd.                                                                             | MAERLT             |
| My Gst Cafe branch 1st                                                                    | GSHE               |
| My gst cafe e-way bill <b>F8</b>                                                          | MGCEB              |
| Name ? [ ]                                                                                |                    |
| Marg ERD Itd                                                                              | Data • 26 Eeb 2025 |
| Mai E Lui Lui.                                                                            | Dav : Wednesday    |
|                                                                                           | Time : 15:35:04    |
| HELP F8/Enter-Select F2-New F3-Edit F5-Index F6-Hide F9-Recover Alt+P-Licence Information |                    |

• 'New Financial Year' विकल्प चुनें।.

|                                            |                                                                                                    | The Busiliess Duckberry                                   |
|--------------------------------------------|----------------------------------------------------------------------------------------------------|-----------------------------------------------------------|
|                                            |                                                                                                    | Marg ERP 9 <sup>+</sup>                                   |
| MARG ERP 9+  CA-999 User Ver-07-02-2025 Li | ic-1425631JUSER-AJMAIN COMPUTER                                                                                                    |                                                           |
| Marg                                       |                                                                                                    |                                                           |
|                                            |                                                                                                    |                                                           |
| LIST OF COMPANIES                          |                                                                                                    |                                                           |
| Marg ERP Ltd.                              |                                                                                                    | MAERLT                                                    |
| My Gst Cafe branc                          |                                                                                                    | GSHE                                                      |
| My gst cafe e-w                            | A MARG GATEWAY<br>B FILES MAINTENANCE<br>C BACKUP OF FINANCIAL YEAR<br>D RESTORE BACKUP<br>E NEW FINANCIAL YEAR<br>F DELETE FINANCIAL YEAR<br>G ERROR CHECKINGS & REWRITING | MGCEB                                                     |
| Name ? [                                   | ]                                                                                                    |                                                           |
|                                            |                                                                                                    |                                                           |
| Marg ERP LtdMAERLT                         |                                                                                                    | Date : 26 Feb.,2025<br>Day : Wednesday<br>Time : 15:37:57 |
| F8/Enter-Select F2-New F3-Edit F           | 5-Index F6-Hide F9-Recover Alt+P-Licence Information                                                                                                    |                                                           |

arg

- एक 'New Year Creation' विंडो दिखाई देगी जहां नए साल की तारीखों को परिभाषित किया जाएगा यानी 1 अप्रैल 2025 से 31 मार्च 2026।
- 'Accept' पर क्लिक करें।.

| MARG ERP 9+JCA-999 User/Ver-07-02-2025/Lic-1425631/USER-AJMAIN COMPUTER                                                                                                    |                                                           |
|----------------------------------------------------------------------------------------------------|-----------------------------------------------------------|
| NEW YEAR CREATION<br>Previous Financial Year<br>From : 01-04-2024 To : 31-03-2025<br>New Financial Year<br>From : 01-04-2025 To : 31-03-2026<br>Accept Cancel Help Tutorial Video Tutorial |                                                           |
|                                                                                                    | Date : 26 Feb.,2025<br>Day : Wednesday<br>Time : 15:40:45 |
| Here                                                                                                    |                                                           |

• 'Yes' पर क्लिक करें।.

| MARG ERP 9+ CA-999 User Ver-07-02-2025 Lic-1425631 USER-A MAIN COMPUTER<br>Marg                                                                                                    | The Business Backbone<br>Marg ERP 9+              |
|----------------------------------------------------------------------------------------------------|---------------------------------------------------|
| NEW YEAR CREATION<br>*** Warning ***<br>You are going to create new<br>Books of account<br>from 01-04-2025 to 31-03-2026<br>Shall I Proceed ?<br>No Yes Constant<br>Dat<br>Dat<br>Dat | e : 26 Feb.,2025<br>• : Wednesday<br>e : 16:31:16 |
|                                                                                                    |                                                   |

- एक 'Transfer Options' विंडो दिखाई देगी।
- यदि उपयोगकर्ता को पिछले वित्तीय वर्ष से Ledger balances, Outstanding, Stock Balances, Sales Challan, Pending Orders आदि को transfer करने की आवश्यकता है तो ड्रॉपडाउन से 'Yes' चुनें।.

| MARG ERP 9+  CA-999 User Ver-07-02-2025<br>Marg | 5 Lic-1425631 USER-A MAIN COMPUTER                                                                                                    |                                             |
|-------------------------------------------------|----------------------------------------------------------------------------------------------------|---------------------------------------------|
|                                                 | NEW YEAR CREATION   2024-2025 TO 2025-2026   T/F Ledger Balances   Outstanding   T/F Stock Balances   Brk/Exp. Stock   T/F Non working party   Yes   Non working Batchs   No   CHALLAN'S TRANSFER                                                        |                                             |
|                                                 | T/F Sales Challan : No   S/Return Challan : No   S.Brk/Exp Challan : No   Replace Challan : No   T/F Purchase Challan : No   P/Return Challan : No   P.Brk/Exp Challan : No   Replace Challan : No   T/F Pending Orders : Yes   Shall I Proceed ? No Yes | : 26 Feb.,2025<br>: Wednesday<br>: 15:42:14 |

• फिर 'Yes' Select करें।.

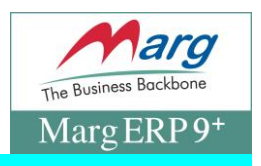

र्षे डिफ़ॉल्ट रूप से, 'Challan Transfer' का यह Option रहता है क्योंकि चालान को केवल एक बार Transfer किया जा सकता है, इसलिए यदि उपयोगकर्ता की पुष्टि हो जाती है तो केवल 'Yes' चुनें।

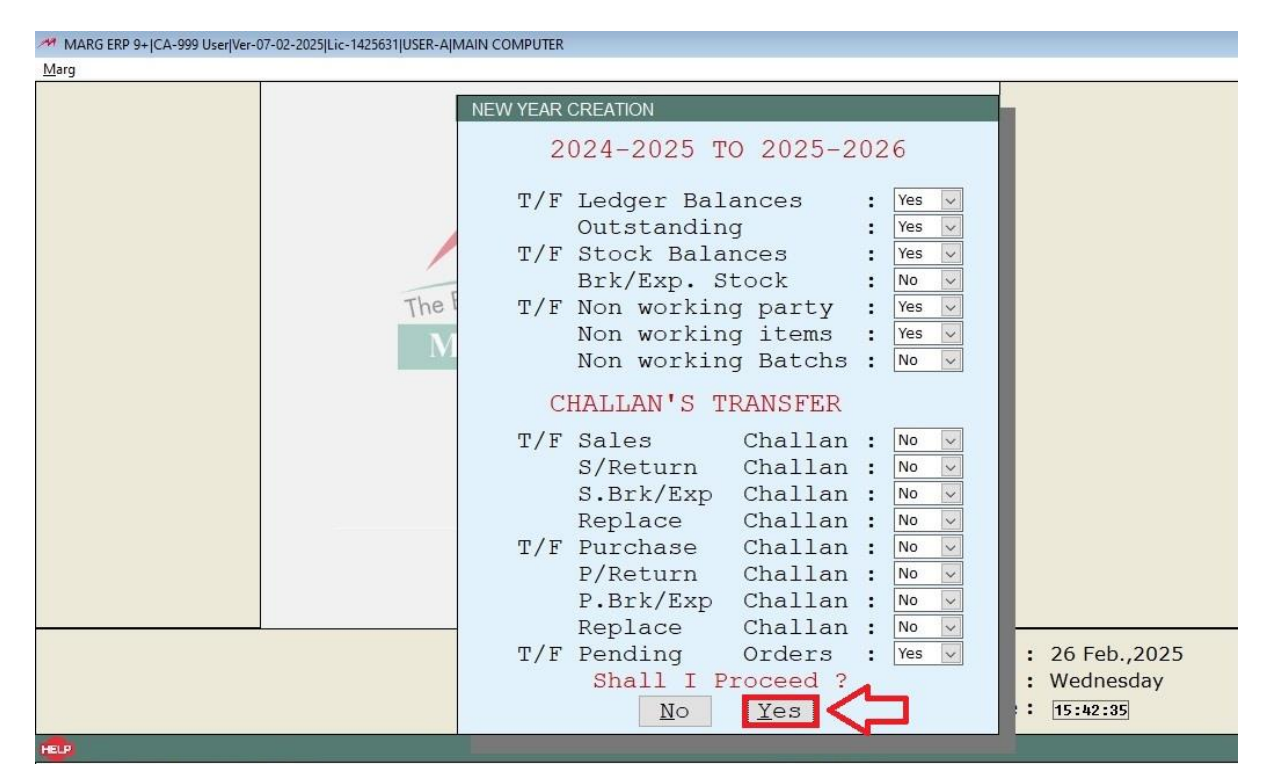

🔹 अब उपयोगकर्ता देख सकता है कि New Financial Year बनाया जा रहा है।

<sup>ब्लि</sup>यह एक समय लेने वाली प्रक्रिया है इसलिए कृपया सिस्टम को बाधित या बंद न करें अन्यथा यह आपके डेटा को प्रभावित करेगा।

|                                                                                                    | The Business Backbone                                     |
|----------------------------------------------------------------------------------------------------|-----------------------------------------------------------|
|                                                                                                    | Marg ERP 9 <sup>+</sup>                                   |
| MARG ERP 9+ (CA-999 User/Ver-07-02-2025)Lic-1425631 USER-A MAIN COMPUTER<br><u>M</u> arg                                                                                                    |                                                           |
| Image: Constraint of the Business Backbone   Image: Distribution of the Business Backbone   Image: Distribution of the Business Backbo |                                                           |
|                                                                                                    | Date : 26 Feb.,2025<br>Day : Wednesday<br>Time : 15:37:57 |

• इसके बाद 'Ok' पर क्लिक करें।

| Marg    Marg   Image: Construction of the Business Backbone   Image: Construction of the Business Backbone | ×<br>,                                                    |
|----------------------------------------------------------------------------------------------------|-----------------------------------------------------------|
|                                                                                                    | Date : 26 Feb.,2025<br>Day : Wednesday<br>Time : 15:43:14 |
| HELP                                                                                                    |                                                           |

To Create New History, go to Reports >> Management Reports >> Utilities >> Create History.

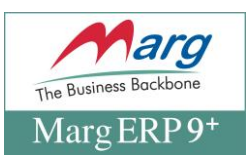

• अब 'Marg Gateway' पर क्लिक करें।.

| My Gst Cafe branch let<br>My gst cafe e-w<br>A MARG GATEWAY<br>B FILES MAINTENANCE<br>C BACKUP OF FINANCIAL YEAR<br>D RESTORE BACKUP<br>E NEW FINANCIAL YEAR<br>F DELETE FINANCIAL YEAR<br>G ERROR CHECKINGS & REWRITING |                                                           |
|----------------------------------------------------------------------------------------------------|-----------------------------------------------------------|
| Name ? [ ]                                                                                                    |                                                           |
| Marg ERP LtdMAERLT                                                                                                    | Date : 26 Feb.,2025<br>Day : Wednesday<br>Time : 15:45:25 |

- उपयोगकर्ता देख सकता है कि New Financial Year (2025-2026) बनाया गया है।
- 'Enter' key दबाएं और Marg Software के main dashboard पर आएं।

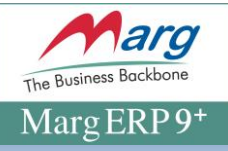

| MARG ERP 9+ JCA-999 User/Ver-07-02-2025/Lic-1425631/USER-AJMAIN COMPUTER |                |            |              |               |                            |
|--------------------------------------------------------------------------|----------------|------------|--------------|---------------|----------------------------|
| Marg<br>SELECT TO E                                                      | EXECUTE        |            |              |               | 26-02-2025 Wed P  15-16-24 |
|                                                                          |                | Marg H     | ERP LtdMAERI | LT            |                            |
|                                                                          |                | -          |              |               |                            |
|                                                                          |                |            |              |               |                            |
| CODE                                                                     | YEAR           | FROM       | ΨO           | BACKUP UPTO   | FREEZ LIPTO                |
| CODE                                                                     | 1 Drift        | FROM       | 10           | BRIGHOT OF TO | TREE OF TO                 |
| R02                                                                      | 2025 - 2026    | 01-04-2025 | 31-03-2026   |               |                            |
| R01                                                                      | 2024 - 2025    | 01-04-2024 | 31-03-2025   |               |                            |
|                                                                          |                |            |              |               |                            |
|                                                                          |                |            |              |               |                            |
|                                                                          |                |            |              |               |                            |
|                                                                          |                |            |              |               |                            |
|                                                                          |                |            |              |               |                            |
|                                                                          |                |            |              |               |                            |
|                                                                          |                |            |              |               |                            |
|                                                                          |                |            |              |               |                            |
|                                                                          |                |            |              |               |                            |
|                                                                          |                |            |              |               |                            |
|                                                                          |                |            |              |               |                            |
| Data Folder : data\0001                                                  |                |            |              |               |                            |
|                                                                          |                |            |              |               |                            |
| HELP Enter-Run                                                           | F3-Change Path |            |              |               |                            |

## Image: Contract of the contract of the contract

| MARG ERP 9+  CA-999 User Ver-   | 07-02-2025 Lic-1425631 MAERLT-Marg ERP Ltc 2025-2026 JSER-A MAIN COMPUTER                                                                                                    |                        |
|---------------------------------|----------------------------------------------------------------------------------------------------|------------------------|
| Most viewed reports             | Original Doubs   Carling reports   Open State   Open State <t< td=""><td>Sale</td></t<> | Sale                   |
| Modify Bill                     |                                                                                                    | Purc.Challan           |
| Switch Over                     |                                                                                                    | S/R Expiry             |
| Party List                      |                                                                                                    | P/R Expiry             |
| Bill<br>Recently viewed reports | After a Successful Integration with SBI,                                                                                                    | Receipt                |
| Exit<br>Profit & Loss           | ICICI and J&K Bank                                                                                                    | Payment                |
| Modify Ledger                   | A Copposted Backing Integration                                                                                                    | Cash & Bank Book       |
| Modify<br>All Ledgers           | with Axis Bank                                                                                                    | Ledger A/c             |
| P.D.Cheques/Cash                |                                                                                                    | Outstanding            |
| New                             | Banking within Check real-Time<br>Mara ERp9+ Software Bank Balance in 1 Click                                                                                                    | Stock Status           |
| Modify Bill<br>Challan          | Seamless Transactions Send Direct Payments                                                                                                    | Stock & Sales Analysis |
| Bill                            | Directly from Marg ERP to Bank Accounts                                                                                                    | Re-Order               |
| Change User                     |                                                                                                    | Sales Book             |
| Operator's<br>Journal           |                                                                                                    | Dispatch Summary       |
| 쓥 Digital Entry                 |                                                                                                    | Bill Taging            |
| 🜔 Retailio Services             | Marg Send Auto Poyment Send Invoices on                                                                                                    | Daily Analysis (MIS)   |
| ERP to ERP Order NEW            | Oly of Mara EPPI                                                                                                    | Todays Gross Profit    |
| margmart.com                    |                                                                                                    | Exit                   |
| Pharmanxt Free Drug Helpline 📿  |                                                                                                    |                        |
| Marg ERP LtdMAERLT              | Da                                                                                                    | ate: 26 Feb.,2025      |
|                                 | Da                                                                                                    | ay : Wednesday 👝       |
| Period Apr., 2025 - Mar., 20    | 26 Ti                                                                                                    | me: 15:47:01           |
| F1-Company Ctr+I-Item +L-P      | arty +U-User +F1-Directory +F10-Calendar +F11-Printer                                                                                                    | UPDATE New Updates     |